# Anleitung Migration Lehrpersonen

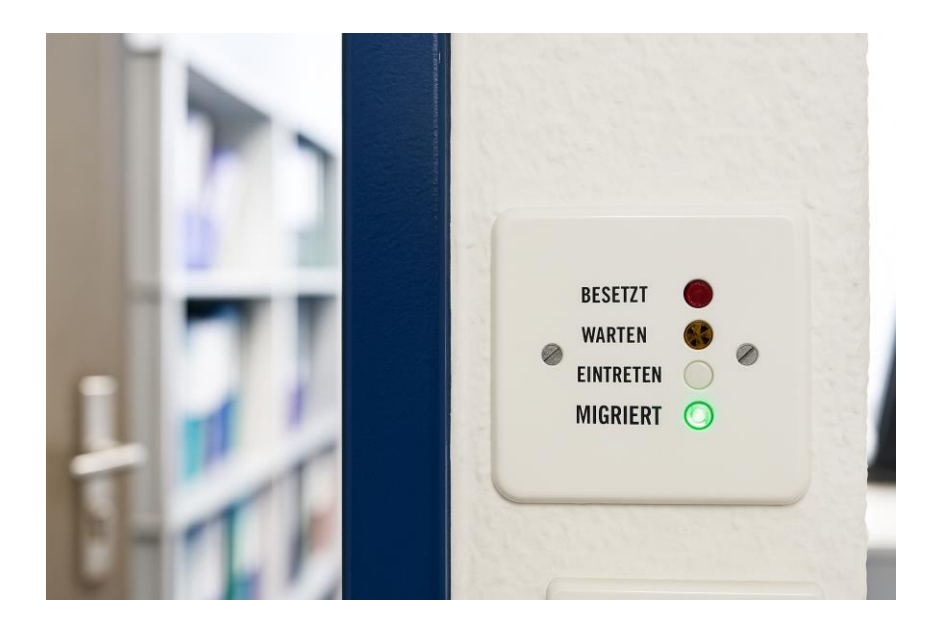

## Inhalt

## Einleitung

Als Lehrpersonen nutzen Sie Microsoft 365 bereits intensiv. Ihre Daten und Anwendungen wurden nun auf den neuen Betreiber EDUBERN migriert. Die meisten Inhalte konnten automatisch übertragen werden. Einige Einstellungen und Daten mussten jedoch manuell angepasst werden. In diesem Dokument zeigen wir Ihnen, was Sie jetzt nach der Migration noch kontrollieren oder neu einrichten müssen, damit alles reibungslos weiterläuft.

## Grundsätzliches

Gewisse Arbeiten betreffen die Handhabung Ihrer Daten **auf einem privaten Gerät**, das kann Ihr persönlicher Heimcomputer, Notebook oder MacBook ein Smartphone oder ein Tablet sein. Damit Sie diese besser erkennen können, werden die Abschnitte, die **nur Ihre privaten** Geräte betreffen, mit diesem Logo markiert.:

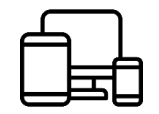

Bei Privaten Geräten haben wir das Logo für Windows, Apple und Android eingefügt, damit Sie schneller zu dem für Sie relevanten Anleitungsteil wechseln können.

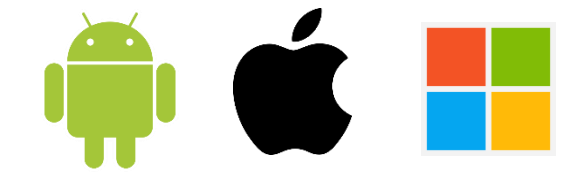

Besonders **wichtige Informationen** werden mit dem folgenden Logo markiert. Falls Sie diese Informationen nicht beachten, könnte es unter Umständen zu einem Datenverlust oder anderen Unannehmlichkeiten führen.

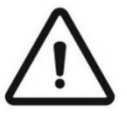

Hinweise und Tipps werden mit dem folgenden Icon begleitet:

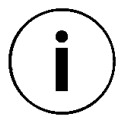

## Nach der Migration (ab 4. August 2025)

**Melden Sie sich mit Ihren Logindaten an.** (Anleitung: Onboarding EDUBERN) Damit die nachfolgenden Schritte funktionieren können, müssen Sie sich mindestens einmal nach der Migration angemeldet haben und einen MFA-Faktor hinterlegt haben. Ansonsten werden Sie Ihr Postfach nicht hinzufügen können.

#### Anmeldung und erneute Einrichtung privater Geräte

Falls Sie private Geräte einsetzen, können Sie die folgende Anleitung befolgen, damit Sie Ihre Geräte schnell und problemlos wieder nutzen können. Ansonsten können Sie diese Anleitungen überspringen und direkt zum nächsten Punkt **«Wiederherstellung nicht migrierter Einstellungen»** springen.

#### Microsoft 365 Apps auf privaten Geräten mit neuem Account verbinden

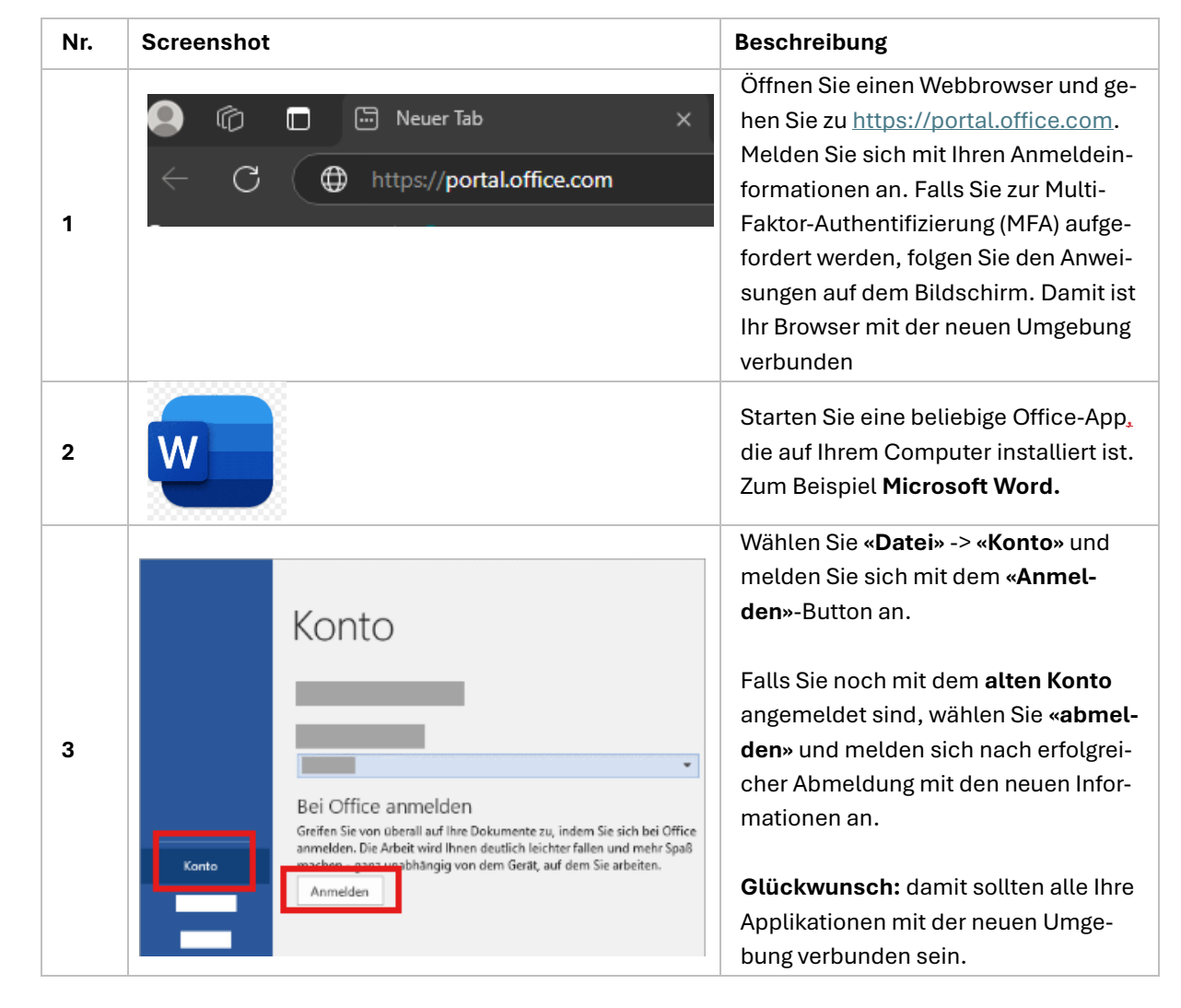

## Wiederherstellung nicht migrierter Einstellungen

#### **Microsoft Outlook**

#### Abwesenheitsmeldungen

Abwesenheitsmeldungen, insbesondere deren Text können Sie nach der Migration einfach wiederherstellen.

| Nr. | Screenshot                                                                                                    | Beschreibung                                                                                                    |
|-----|----------------------------------------------------------------------------------------------------|----------------------------------------------------------------------------------------------------|
| 1   | Inter Konten         I Automatische Antworten         Signaturen         Signaturen         Krögeine         Mobile Gerate         Specifier         Mobile Gerate         Specifier         Automatische Antworten         Verenden Size ubenatische Antworten         Specifier         Mobile Gerate         Specifier         Automatische Antworten auf          Diese Einstellungen werden auf          Antworten num einern bestimmten Zeitzunst under         Specifier         Ø04/2025         1000-2025         1100-2025                                                                                                    | Wählen Sie in Outlook das Zahnrad<br>oben rechts and und anschliessend<br><b>[Automatische Antworten]</b> .<br>Stellen Sie sicher, dass Sie das rich-<br>tige Konto angewählt haben.                                                                                                    |
| 2   | Automatische Antworten     Automatische Antworten ein     Antworten nur in einem bestimmten Zeitraum senden     Startzeit     09.04.2025     15:00      Automatische Antworten an Personen innerhalb Ihrer Organisation senden   Iffer Nachricht hinzufügen     Image: Antworten an Personen außerhalb Ihrer Organisation senden     Image: Antworten an Personen außerhalb Ihrer Organisation senden     Image: Antworten an Personen außerhalb Ihrer Organisation senden     Image: Antworten an Personen außerhalb Ihrer Organisation senden     Image: Antworten an Personen außerhalb Ihrer Organisation senden     Image: Antworten an Personen außerhalb Ihrer Organisation senden     Image: Antworten nur an Kontakte senden     Image: Antworten nur an Kontakte senden     Image: And B I I I C A A Image: Image: Ima | Wählen Sie <b>«Automatische Antwor-<br/>ten senden»</b> an. Damit öffnet sich<br>das Bearbeitungsfenster für Ihre Ab-<br>wesenheitsmeldung. Fügen Sie nun<br>den Text ein, den Sie vor der Migration<br>gespeichert haben. Passen Sie bei<br>Bedarf auch die Nachricht für externe<br>Absender an. Bestätigen Sie Ihre An-<br>passungen am Ende mit <b>[Speichern]</b> . |

#### Signaturen einrichten

L

Um Ihre Signaturen wieder einzurichten, gehen Sie wie folgt vor.

| Nr. | Screenshot                                                                                                    | Beschreibung                                                                                                    |
|-----|----------------------------------------------------------------------------------------------------|----------------------------------------------------------------------------------------------------|
| 1   | Ihree Konten         Signaturen           Automatische Antointen                                                                                                    | Wählen Sie in Outlook das Zahnrad<br>oben rechts and und anschliessend<br>« <b>Signaturen</b> ». Kontrollieren Sie, ob Sie<br>das richtige Konto angewählt haben.<br>Es sollte automatisch das richtige E-<br>Mail-Konto anzeigen. Wählen Sie<br>[Neue Signatur] |
| 2   | Standard       ✓       Umbenennen       Löschen         Dies ist meine Signatur         Image: Signatur       Image: Signatur         Image: Signatur       Image: Signatur       Image: Signatur         Image: Signatur       Image: Signatur       Image: Signatur         Image: Signatur       Image: Signatur       Image: Signatur         Bei neuen Nachrichten:       Standard       Image: Signatur         Für Antworten/Weiterleitungen:       (Keine Signatur)       Image: Speichern | Geben Sie Ihrer Signatur einen Na-<br>men. Fügen Sie den gespeicherten<br>Text ins Textfeld ein und klicken Sie<br>auf <b>[Speichern].</b> Wählen Sie danach<br>die Signatur aus, damit sie bei neuen<br>E-Mails automatisch verwendet wird.                     |

**Hinweis:** Wenn Sie die Funktionen **«Antworten/Weiterleitungen»** ebenfalls aktivieren, wird Ihre Standardsignatur bei allen E-Mails, die Sie beantworten oder weiterleiten hinzugefügt.

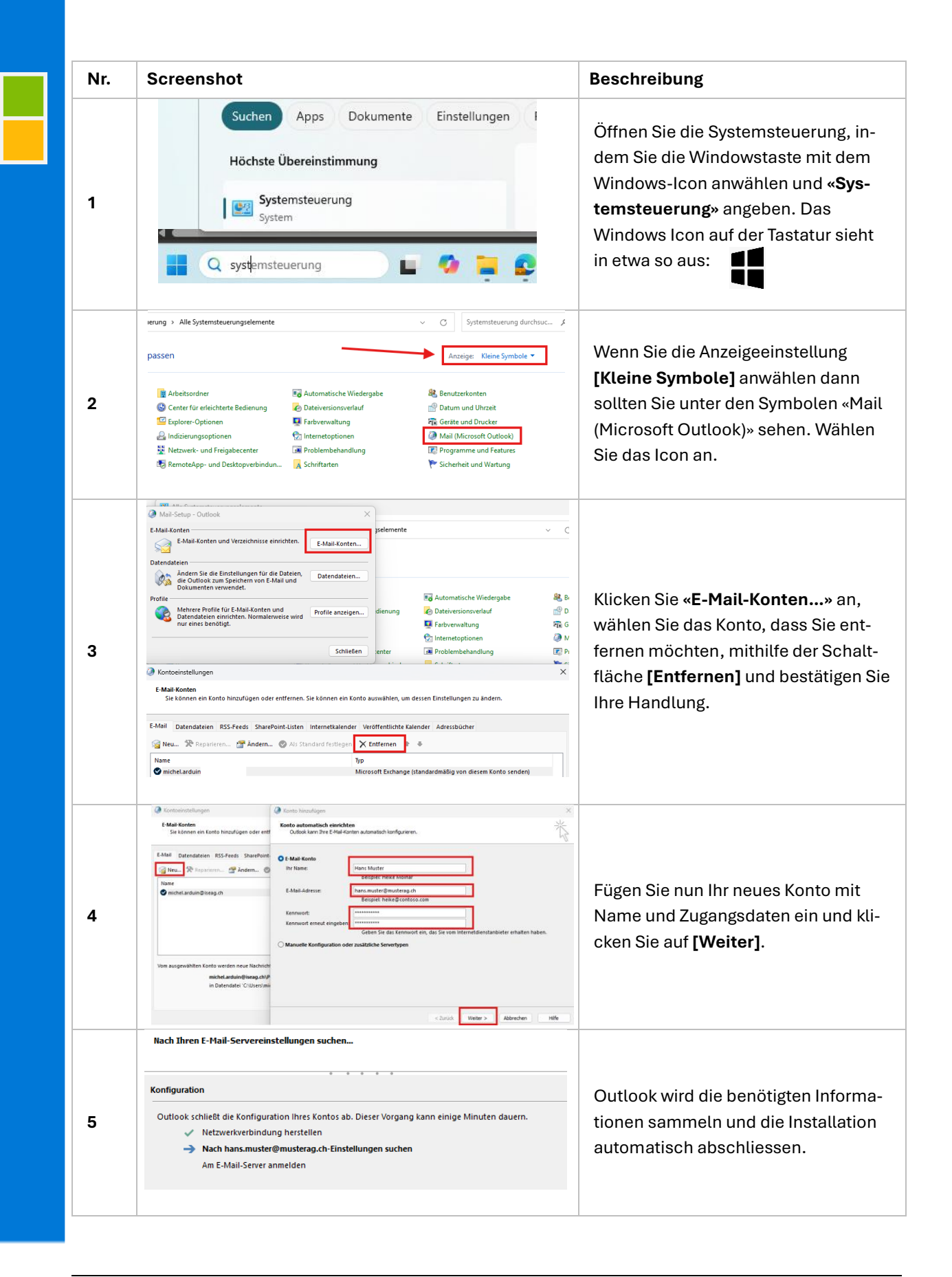

#### Outlook von Windows PC entfernen und neu hinzufügen (nur für private Geräte)

#### Outlook für macOS entfernen und neu hinzufügen (nur für private Geräte)

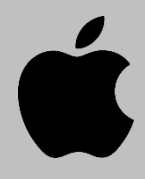

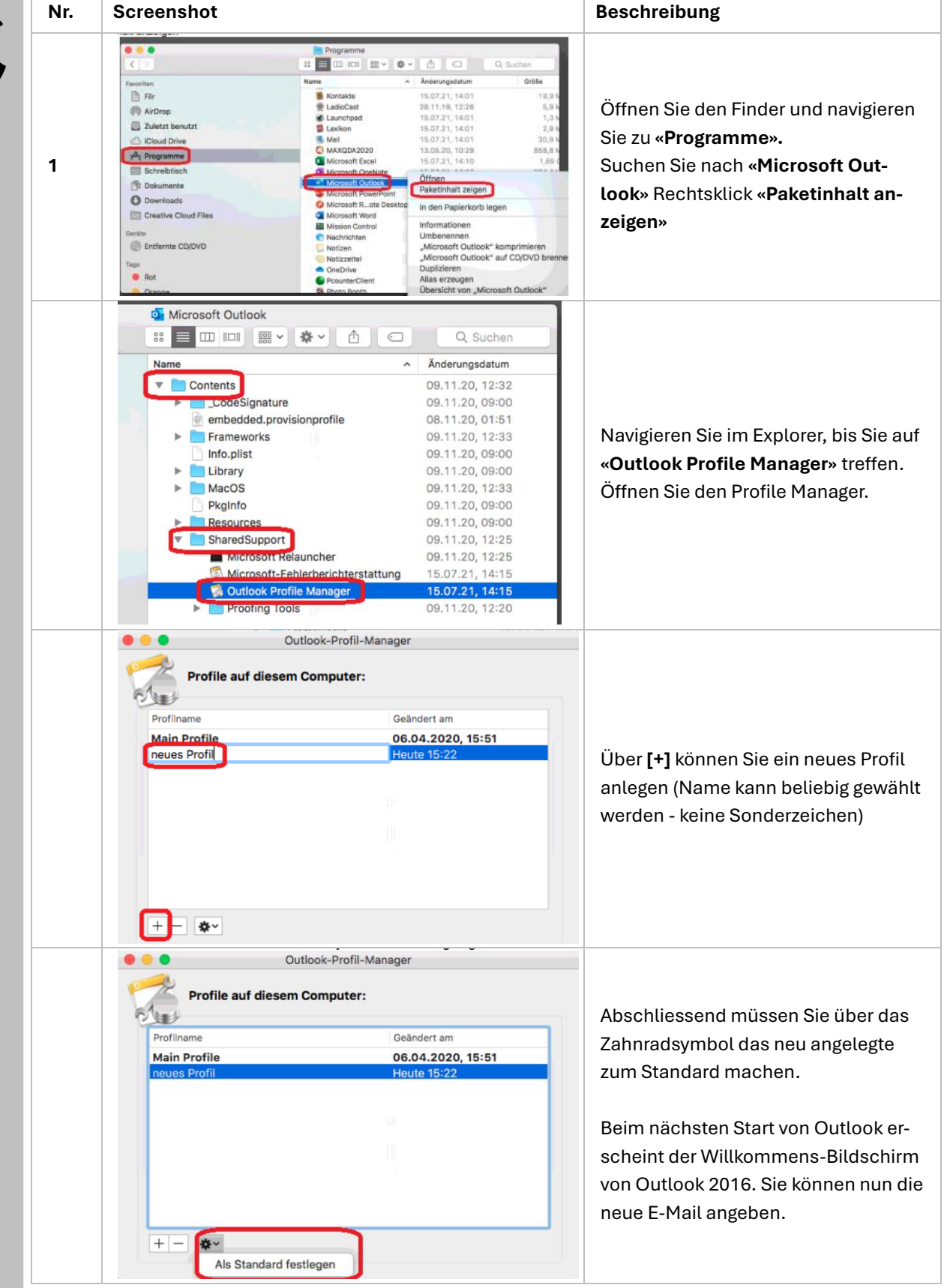

#### E-Mail-Konto wieder mit iPhone / iPad verknüpfen

Mit dieser Anleitung können Sie nach erfolgter Migration erneut auf Ihr ...@be-med.ch.ch E-Mailkonto mittels Ihrem privaten iPad oder iPhone zugreifen.

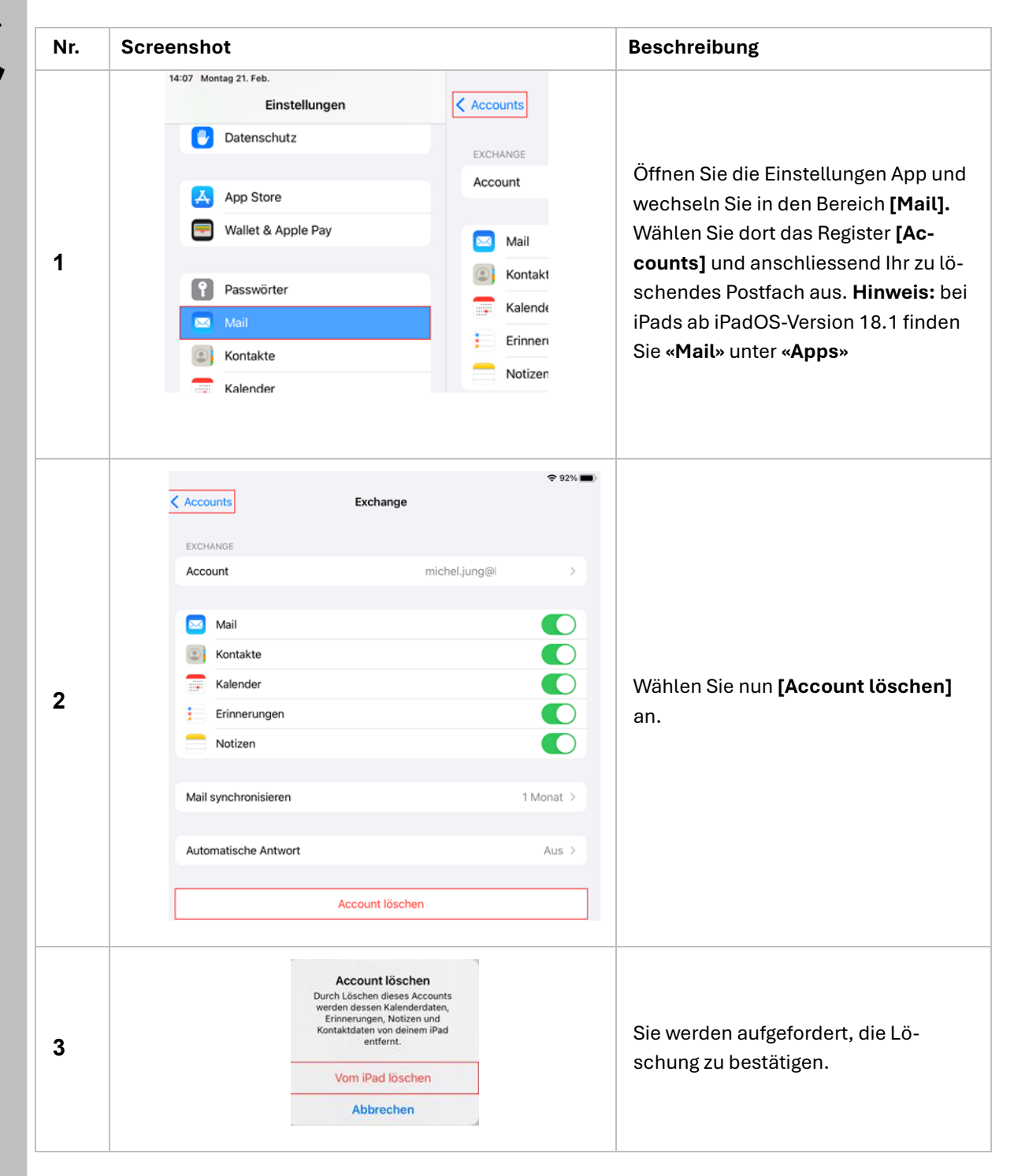

Ú

| 4 | 14:08 Montag 21. Feb.       Einstellungen       Mail         Image: Datenschutz       Accounts         Image: App Store       Icloud       Icloud         Image: Wallet & Apple Pay       Account hinzufügen         Image: Passwörter       Datenabgleich                                                                                                    | Um Ihren Account auf der neuen Um-<br>gebung erneut hinzuzufügen, öffnen<br>Sie die Einstellungen App. Wechseln<br>Sie in den Bereich <b>[Mail]</b> (finden Sie<br>in neueren iOS für iPads unter<br>« <b>Apps</b> »), wählen Sie dort das Register<br><b>[Accounts]</b> und danach auf <b>[Ac-<br/>count hinzufügen].</b> |
|---|----------------------------------------------------------------------------------------------------|----------------------------------------------------------------------------------------------------|
| 5 | Accounts     Account hinzufügen     Account hinzufügen     iCloud     Microsoft Exchange     Google     ychoo.                                                                                                    | Wählen Sie nun <b>[Microsoft</b><br><b>Exchange]</b> an. ( <b>Nicht</b> Outlook.com<br>anwählen)                                                                                                    |
| 6 | Abbrechen       Exchange       Weiter         E-Mail       Beschreibung Exchange       Image: Comparison of the image: Comparison of the image: Compariso | Geben Sie Ihre …@be-med.ch E-Mail-<br>Adresse ein und bestätigen Sie mit<br><b>[Weiter]</b> . Ein weiteres Fenster öffnet<br>sich, wählen Sie <b>[Anmelden]</b> aus.                                                                                                    |
| 7 | Über Microsoft bei deinem         Exchange-Account         anmelden?         Deine E-Mail-Adresse wird an         Microsoft gesendet, um deine         Exchange-Accountinfos zu finden.         Manuell konfigurieren         Anmelden                                                                                                    | Bestätigen Sie mit [ <b>Anmelden</b> ]. Falls<br>eine weitere Meldung auftaucht. Be-<br>stätigen Sie diese mit [ <b>Fortfahren</b> ].                                                                                                    |

ý

|    | "Einstellungen"<br>möchte zum Anmelden<br>"microsoftonline.com"<br>verwenden<br>Hiermit erlaubst du der App und der<br>Website, Informationen zu deiner<br>Person zu teilen.<br>Abbrechen Fortfahren                                                                                                    |                                                                                                    |
|----|----------------------------------------------------------------------------------------------------|----------------------------------------------------------------------------------------------------|
| 8  | Kennwort eingeben<br>Kennwort<br>Ihr Konto wird auf diesem Gerät gespeichert.<br>Kennwort vergessen<br>Stattdessen eine App verwenden                                                                                                    | Ein Anmeldefenster erscheint. Geben<br>Sie nun Ihr Kennwort ein.                                                                                                    |
| 9  | Anmeldeanforderung bestätigen<br>Öffnen Sie Ihre Authenticator-App, und geben Sie<br>die angezeigte Nummer ein, um sich anzumelden.<br>32                                                                                                    | Falls Authenticator als zweiter Faktor<br>hinterlegt wurde, erhalten Sie eine<br>Aufforderung, die Anmeldeanforde-<br>rung zu bestätigen.<br><b>Hinweis:</b> Andere Faktoren sind: Zif-<br>fercode per SMS, Anruf etc. |
| 10 | Abbrechen       Exchange       Sichern         Mail       Image       Image         Image       Kontakte       Image         Image       Kalender       Image         Image       Image       Image         Image       Image       Image       Image         Image       Image       Image       Image       Image         Image       Image       Image | Zuletzt können Sie mittels <b>[Sichern]</b><br>die Anmeldung abschliessen. Gratu-<br>lation Sie haben erfolgreich ihr<br>Exchange Konto zu Ihrer Mail-App<br>hinzugefügt.                                              |

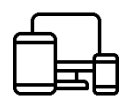

### E-Mail-Konto mit Android verbinden

Auch mit einem Android Tablet oder Smartphone müssen Sie zunächst Ihr bisheriges Konto auf Ihrem Gerät trennen und dann erneut verknüpfen. Folgen Sie dieser Anleitung um nach der erfolgten Migration erneut auf Ihr ...@be-med.ch E-Mailkonto zugreifen zu können.

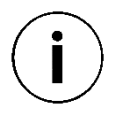

**Hinweis:** Da es viele verschiedene Varianten der Android Version, sowie Smartphone Herstellern gibt, könnten sich die untenstehenden Bilder (Screenshots) von denen auf Ihrem Gerät etwas unterscheiden.

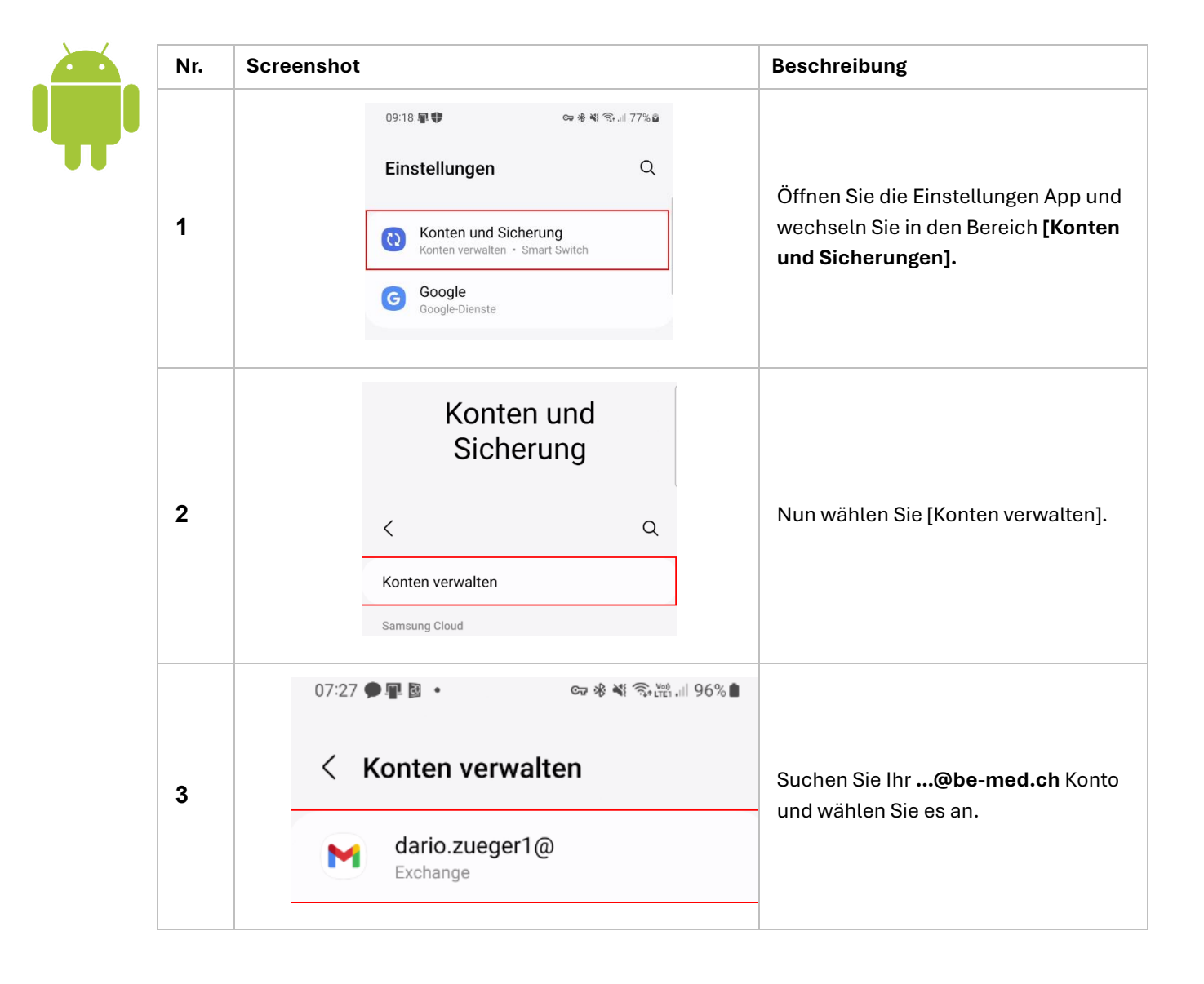

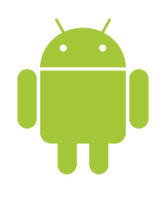

| 4 | <ul> <li>Exchange</li> <li>dario.zueger1@<br/>Exchange</li> <li>Konto synchronisieren<br/>Synchronisierung für alle Elemente aktiviert</li> <li>Kontoeinstellungen<br/>usw.</li> <li>Konto entfernen</li> </ul>                                                                                                    | Wählen Sie die Option <b>[Konto entfer-<br/>nen]</b> .                                                                             |
|---|----------------------------------------------------------------------------------------------------|----------------------------------------------------------------------------------------------------|
| 5 | 09:19 軍章                                                                                                    | Auf <b>«Konten verwalten</b> » (Siehe<br>Schritt 3), wählen Sie nun die un-<br>terste Option. <b>[+ Konto hinzufügen]</b>          |
| 6 | 09:20 문학       중 한 학 중 대 77% 2         Konto hinzufügen         Samsung Account         고         DJI Benutzerkonto         Edge         Kenange                                                                                                    | Wählen Sie den Kontentyp<br><b>[Exchange]</b> für Microsoft Exchange<br>aus.                                                       |
| 7 | Contraction of the second second seco | Tragen Sie in der nächsten Ansicht<br>Ihre E-Mail-Adresse der Schule ein.<br>Bestätigen Sie die Eingabe mit <b>[Wei-<br/>ter].</b> |

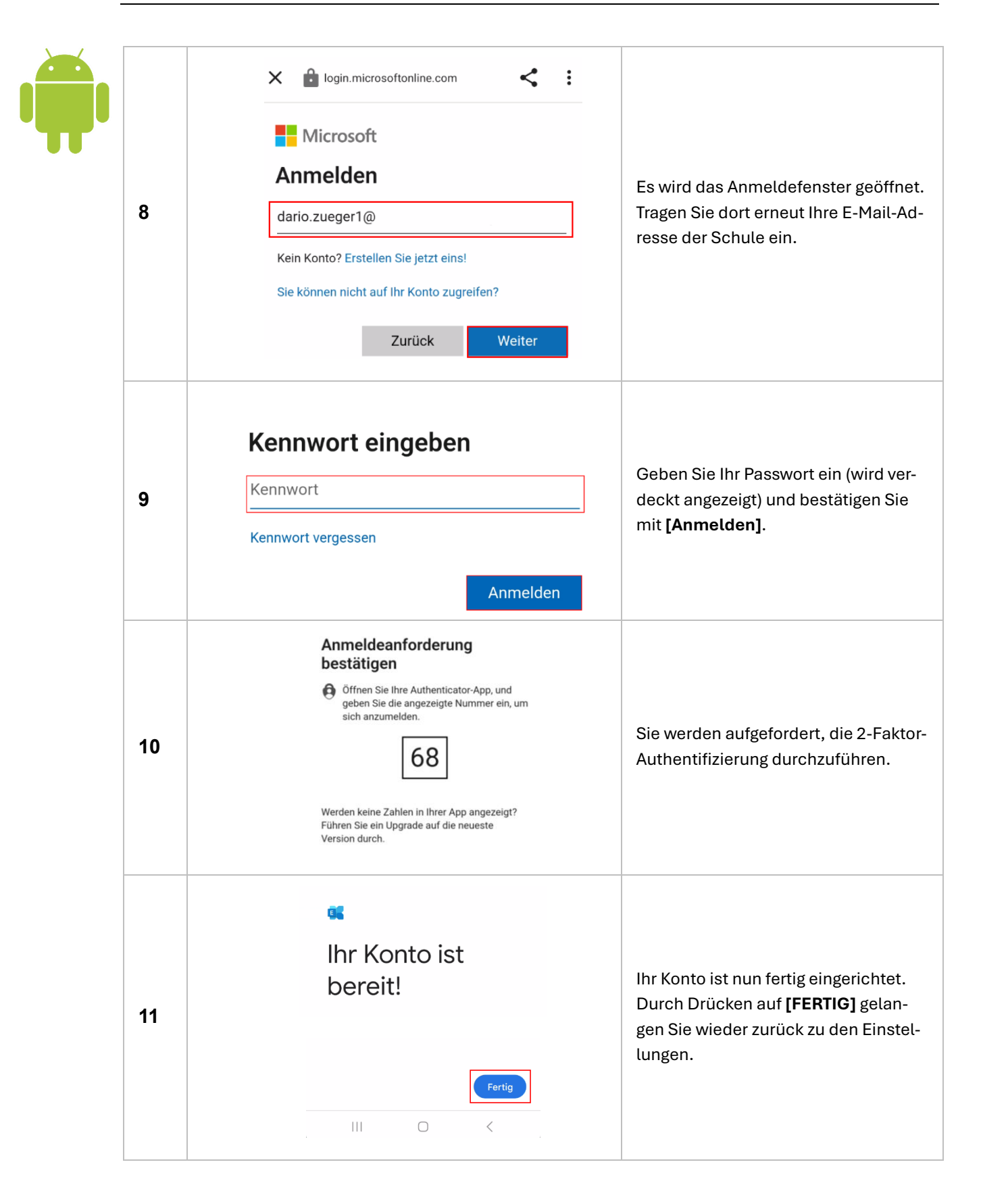

| Nr. | Screenshot                                                                                                    | Beschreibung                                                                                                    |
|-----|----------------------------------------------------------------------------------------------------|----------------------------------------------------------------------------------------------------|
| 1   | Teams für Schulungen und Screensh Allgemein                                                                                                    | Wählen Sie das betroffene Team und<br>den entsprechenden Kanal aus. Zum<br>Beispiel « <b>Allgemein</b> »                                                                                |
| 2   | TF Allgemein Beiträge Dateien Notes 🕀                                                                                                    | Mit einem Klick auf <sup>⊕</sup> können Sie<br>eine Registerkarte hinzufügen.                                                                                                    |
| 3   | Nach Apps suchen     Image: Construction of the such as a construction of the such as a construction | Wählen Sie die benötigte App für die<br>neue Registerkarte. Sie können die<br>Suchfunktion wählen, oder « <b>Alle an-</b><br><b>zeigen</b> », wenn sie nicht in der Liste<br>auftaucht. |

## Microsoft Teams – Registerkarten wiederherstellen

#### OneDrive for Business (Cloud) auf privaten Geräten reaktivieren

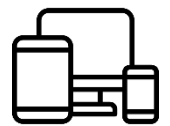

Nach der Migration kann es erforderlich sein, Freigaben und Synchronisationseinstellungen in OneDrive for Business erneut zu überprüfen und anzupassen. Dieser Abschnitt zeigt Ihnen, wie Sie sicherstellen, dass Ihre geteilten Dateien weiterhin verfügbar sind und wie Sie die Synchronisation auf Ihrem Gerät einrichten.

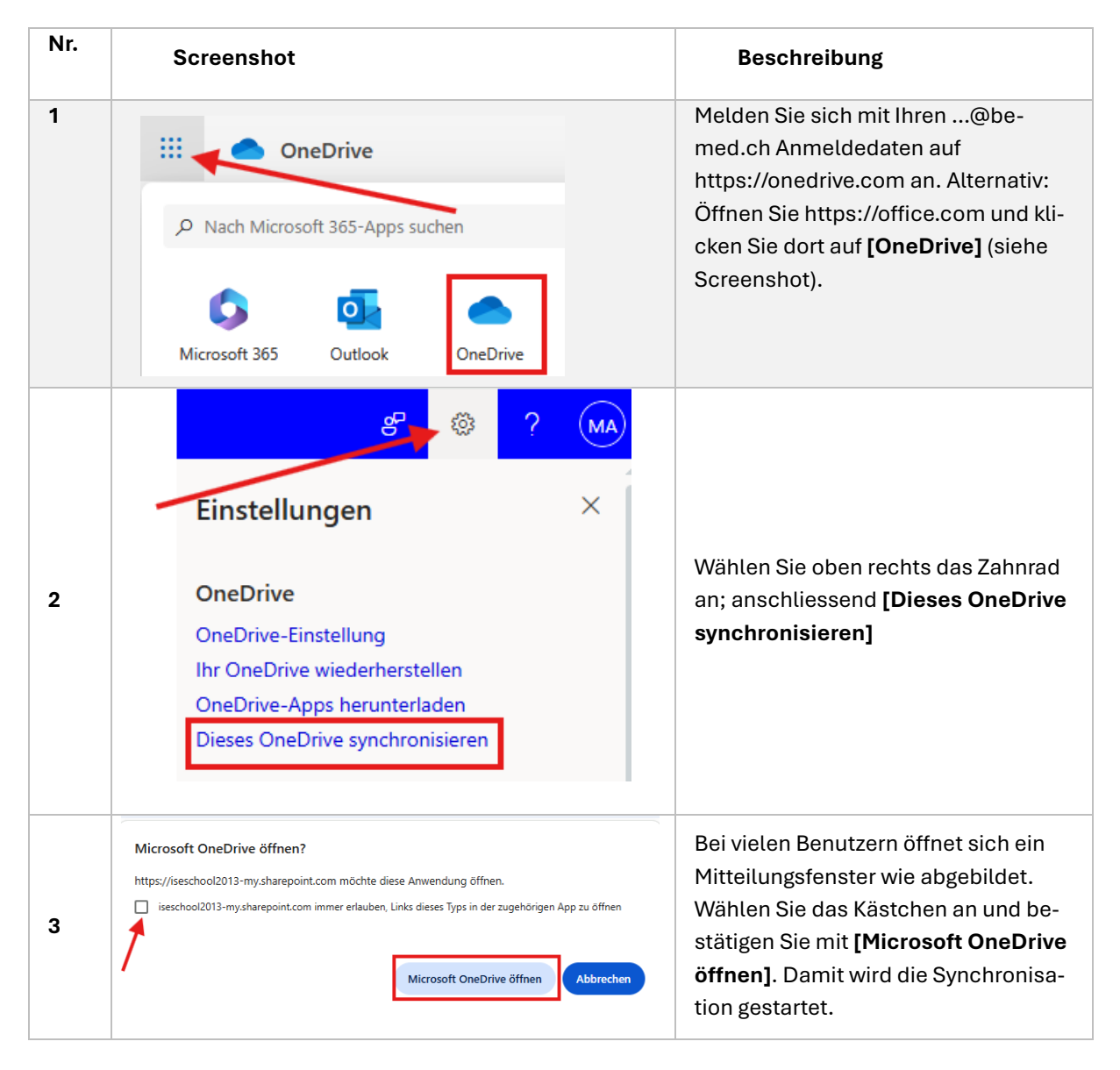

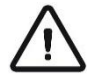

**Hinweis:** Falls die Synchronisation nicht startet, laden Sie die aktuelle Version von OneDrive auf Ihr privates Gerät und führen diese Schritte erneut durch.

| Nr. | Screenshot                                    | Beschreibung                                                                                                    |
|-----|-----------------------------------------------|----------------------------------------------------------------------------------------------------|
|     | Link senden                                   |                                                                                                    |
| 1   |                                               | Öffnan Sia dia Datai, dia Sia tailan                                                                                                    |
|     | Jeder mit diesem Link kann bearbeiten >       | Wählen Sie die Datei, die Sie teitenmöchten und wählen Sie imMenüband [Teilen] aus.Wählen Sie die Art des Teilens, gebenSie den Namen der Person an, mit derSie ihre Datei teilen wollen und bestä-tigen Sie mit [Senden] |
|     | Einen Namen oder eine E-Mail-Adresse eingeben |                                                                                                    |
|     | Nachricht hinzufügen (optional)               |                                                                                                    |
|     | Senden                                        |                                                                                                    |

#### Manuelles Teilen von OneDrive Dateien aus Ihren Office-Apps

 $\triangle$ 

Achtung: Informieren Sie sich an Ihrem Schulstandort, welche Dateien Sie mit wem aus Datenschutzgründen teilen dürfen und welche Rechte Sie vergeben wollen. «Jeder mit diesem Link kann bearbeiten» ist die höchste Freigabestufe, die in den allerseltensten Fällen notwendig ist und vielleicht gar nicht bei Ihnen freigeschalten ist. Besser Sie teilen Dateien nur mit dem Minimum an Rechten.

| Nr. | Screenshot                                                                                                    | Beschreibung                                                                                                    |
|-----|----------------------------------------------------------------------------------------------------|----------------------------------------------------------------------------------------------------|
| 1   | $  \hline                                  $                                                                                                    | Öffnen Sie über den App-Launcher<br><b>[Forms]</b> oder rufen Sie Ihre Forms-<br>Sammlung über<br><u>https://forms.office.com/</u> auf.                                                                                                    |
| 2   | → C O A https://forms.office.com/Pages/ShareFormPage.aspx?id=JYM5_APhOUZ ☆ © € £ Duplizieren Sie dieses Formular, um es als Ihr eigenes zu verwenden. Duplizieren | Sobald Sie angemeldet sind, fügen<br>Sie oben in der Adresszeile die ko-<br>pierte Adresse (aus dem von Ihnen<br>vor der Migration erstelltem Textdoku-<br>ment) ein und klicken auf <b>[Duplizie-<br/>ren].</b> Im nächsten Fenster können Sie<br>bereits Anpassungen an Ihrem<br>«neuen» Formular vornehmen |

#### **Microsoft Forms**